RESTRICTED

SUPPLIER MANUAL GUIDE SUPPLIER LIFECYCLE PERFORMANCE (SLP)

## **Table of Contents**

| Troubleshooting Web Browser Issues | 4   |
|------------------------------------|-----|
| Private Browsing Mode              | 4   |
| Registration                       | 5   |
| Proceed to Registration:           | .13 |
| Access to SAP Business Network:    | .14 |
| Request for Additional Information | .20 |
| Event messages                     | .25 |
| Registration re-invite process     | .28 |

# Glossary

| Term                    | Explanation                              |
|-------------------------|------------------------------------------|
| SAP Ariba               | A cloud-based solution for managing all  |
|                         | procurement processes consisting of      |
|                         | functional modules.                      |
| ANID (Ariba Network ID) | A unique identifier for a customer or    |
|                         | supplier. Also called Network ID in some |
|                         | CSV files, formerly known as Ariba       |
|                         | Supplier Network (SN) ID.                |
| SAP Business Network    | SAP Business Network gives companies a   |
|                         | comprehensive, shared business solution  |
|                         | that automates and streamlines multiple  |
|                         | business processes, from trading partner |
|                         | discovery to transaction management to   |
|                         | financial settlement.                    |

#### Troubleshooting Web Browser Issues

**Symptom:** If you are experiencing issues with your internet browser while navigating in SAP Business Network, follow these troubleshooting steps.

**Resolution:** To resolve web browser concerns and ensure your SAP Business Network pages load properly, it's recommended to clear your browser's temporary internet files, cookies, and cache before signing in.

Instructions for troubleshooting browser problems:

- 1. Press Ctrl + Shift + Del to open the clear browsing data window.
- 2. Select All Time or Everything, and check Cookies and other site data and Cached images and files.
- 3. Clear the data and close the browser completely.
- 4. Sign in to your SAP Business Network account at <u>http://supplier.ariba.com</u>.
- 5. Ensure you're using certified browsers: Google Chrome 88+, Microsoft Edge 88+, Mozilla Firefox 87+, or Apple Safari 15+.

#### Private Browsing Mode

You can also use **Private Browsing** or **Incognito Mode** to ensure cookies are not saved while browsing:

- Microsoft Edge: Open a New InPrivate window or press Ctrl + Shift + N
- Google Chrome: Open a New Incognito window or press Ctrl + Shift + N
- Mozilla Firefox: Open a New private window or press Ctrl + Shift + P

## Registration

If you are not already a registered supplier with KPO but wish to become one, please start the registration process by filling up a Request Questionnaire.

## ATTENTION:

 Filling out the questionnaire requires the preliminary preparation of all data and documents, so please read this manual carefully in full to get an idea of all the data and documents that will need to be attached!

 The questionnaire cannot be saved or postponed if it is partially completed, it must be completed in full and submitted during one session.

 The time of inactive work in the session is limited (30 minutes), so the questionnaire must be completed without delay.

## To create an account, you will have to:

STEP 1. Fill out the Request Form for self-registration of the supplier by clicking on the <u>Supplier Self-Registration Link.</u> After clicking the link, you will need to pass a captcha. Click on the red colored box as shown in the screen shot below.

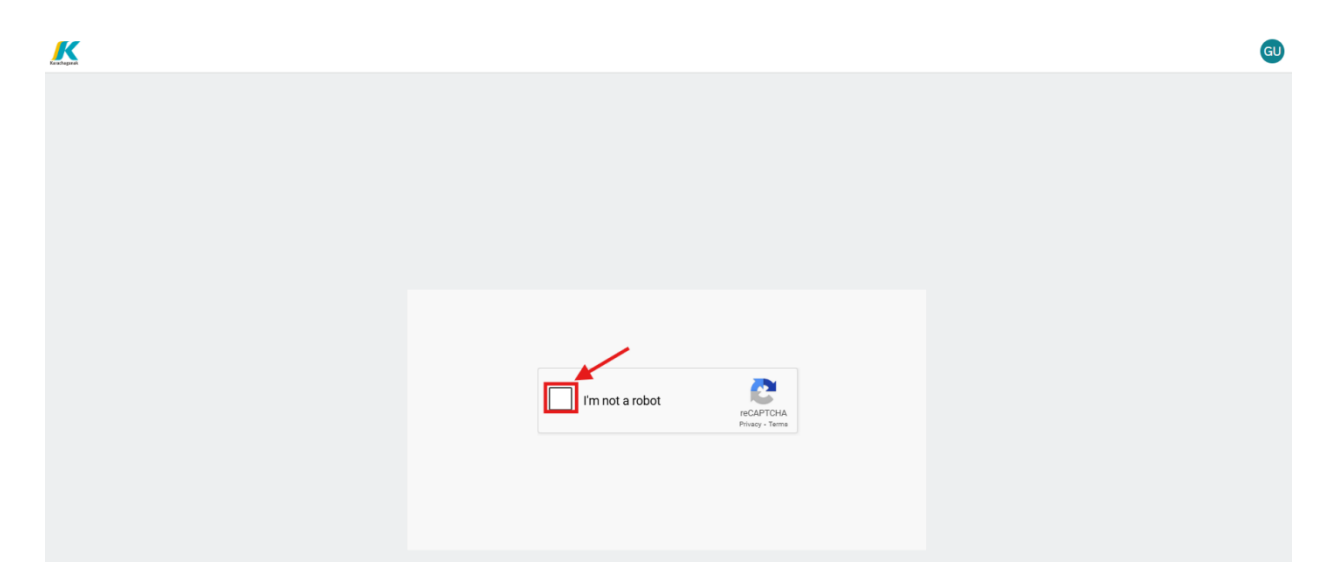

Then you will need to fill the Supplier Self - Registration Request form.

Please mention that mandatory fields are marked by a red asterisk. \*

| Kentegerak |                                                                                                    |                                 | GU |
|------------|----------------------------------------------------------------------------------------------------|---------------------------------|----|
| Supp       | lier Self-Registration Request Form                                                                                                    |                                 |    |
| ~          | 1 General Supplier Information (Общая информация поставщика) (Я                                                                                                    | (еткізуші туралы жалпы ақпарат) |    |
|            | 1.1 Country of Company origin / Страна происхождения компании / Компания орналаскан мемлекет * ⑦                                                                                                    | Q                               |    |
|            | 1.2 Country of company registration / Страна регистрации компании / Компания тіркелген ел * ⑦                                                                                                    | Q                               |    |
|            |                                                                                                    | Kazakhstan ×                    |    |
|            | 1.3 Company Name in English (Latin letters) / Наименование<br>компании на английском (латинскими буквами) / Компанияның<br>ағылшын тіліңдегі атауы (латын өріптерімен) *                                            |                                 |    |
|            | 1.4 Сотрапу Name KZ / Наименование компании на казахском / Компанияның қазақ тіліңдегі атауы                                                                                                    |                                 |    |
|            | 1.5 Company name in Russian / Наименование компании на русском / Компанияның орыс тіліндегі атауы                                                                                                    |                                 |    |
|            | 1.6 Please load Company Registration document / certificate. /<br>Пожалуйста, загрузите регистрационный документ / сертификат<br>компании. / Компанияның тіркеу құхкатын / сертификатын<br>жүктеуіңізді сұраймыз. * | Upload File                     |    |

- 1 General Supplier Information (Общая информация поставщика) (Жеткізуші туралы жалпы ақпарат)
- 1.1 Country of Company origin / Страна происхождения компании / Компания орналасқан мемлекет.

<u>The country should be chosen according to the company of origin you are</u> <u>registering. For example, you are registering a branch in Kazakhstan when your</u> <u>company was established in Italy. You should choose Italy in this field.</u>

1.2 Country of company registration / Страна регистрации компании / Компания тіркелген ел.

In this field, select the country of the company that you are registering. For example, if your country of origin is Italy, but you are registering a branch in Kazakhstan, then you will choose Kazakhstan here. If the Country of Company origin matches with the Country of company registration field, please select the same value, for example, Kazakhstan in the field 1.1 and Kazakhstan in the field 1.2.

Note: attachment file size shall not exceed 10 MB. You may attach multiple files by archiving them and uploading an archive (RAR, ZIP). The maximum size of all attachments shall not exceed 104 MB.

- 1.3 Company Name in English (Latin letters) / Наименование компании на английском (латинскими буквами) / Компанияның ағылшын тіліндегі атауы (латын әріптерімен)
- 1.4 Company Name KZ / Наименование компании на казахском / Компанияның қазақ тіліндегі атауы [ For Local Supplier Only ]
- 1.5 Company name in Russian / Наименование компании на русском / Компанияның орыс тіліндегі атауы [ For Local Supplier Only ]
- 1.6 Please load Company Registration document / certificate. / Пожалуйста, загрузите регистрационный документ / сертификат компании. / Компанияның тіркеу құжатын / сертификатын жүктеуіңізді сұраймыз.

| 1.7 Organization or Individual? / Организация или физическое лицо? / Ұйым немесе жеке тұлға? *                      | Organization × |
|----------------------------------------------------------------------------------------------------|----------------|
| 1.8 BIN / IIN. БИН / ИИН. БСН / ЖСН *                                                                               |                |
| 1.9 Tax ID Number / Налоговый идентификационный номер /<br>Салық төлеушінің сәйкестендіру нөмірі *                  |                |
| 1.10 Туре of Legal Entity / Правовая форма компании /<br>Компанияның ұйымдық-құқықтық нысаны                        |                |
| 1.11 TRN / RNN. / Налоговый регистрационный номер /<br>Салық төлеушінің тіркеу номері * ⑦                           |                |
| 1.12 Is your company a VAT payer? / Является ли ваша компания плательщиком НДС? / Сіздің компания ҚҚС төлеуші ме? * | Ves No         |
| 1.15 Туре of Supplier / Тип поставщика / Жеткізуші түрі *                                                           | ~              |
| 1.16 Date of Incorporation / Дата основания / Құрылған күні                                                         | DD/MM/YYYY     |

- 1.7 Organization or Individual? / Организация или физическое лицо? / Ұйым немесе жеке тұлға? Choose one from the list.
- 1.8 BIN / IIN. БИН / ИИН. БСН / ЖСН \* [For Local Supplier Only] Please be sure that you mention your BIN/IINN without spaces or additional signs.
- 1.9 Tax ID Number / Налоговый идентификационный номер / Салық төлеушінің сәйкестендіру нөмірі \* <u>Please be sure that you mention your Tax ID number without spaces or additional</u> <u>signs. [For Foreign Supplier Only]</u>
- 1.10 Туре of Legal Entity / Правовая форма компании / Компанияның ұйымдыққұқықтық нысаны \*

- 1.11 TRN / RNN. / Налоговый регистрационный номер / Салық төлеушінің тіркеу номері \*
- 1.12 Is your company a VAT payer? / Является ли ваша компания плательщиком НДС? / Сіздің компания ҚҚС төлеуші ме? \* [For Local Supplier Only]
- 1.13 VAT ID / НДС / ҚҚС \* [For Local Supplier Only]
- 1.14 Certificate of VAT Registration / Свидетельство о постановке на регистрационный учет по НДС / ҚҚС бойынша тіркеу есебіне қою туралы куәлік [For Local Supplier Only]
- 1.15 Type of Supplier / Тип поставщика / Жеткізуші түрі \* In this field you may choose one or multiple types.
- 1.16 Date of Incorporation / Дата основания / Құрылған күні Click on the calendar in the right side of the row and choose a correct date.
- 1.17 Company Address / Адрес компании / Компанияның мекенжайы \* <u>Here you need to mention the address of the company you create a request from.</u>

| 1.17 Company Address / Адрес компании / Компанияның |   |                          |                  |
|-----------------------------------------------------|---|--------------------------|------------------|
| мекенжайы *                                         | + | Street * ⑦<br>Street 2 ⑦ | House Number * ⑦ |
|                                                     |   | Street 3 ⑦               |                  |
|                                                     |   | District ⑦               |                  |
|                                                     |   | Postal Code * ③          | City * ⑦         |
|                                                     |   | Country/Region * ⑦       |                  |
|                                                     |   |                          |                  |

| 1.18 Head of Organization name / Руководитель организации (Имя) / Ұйым басшысы(Аты) *                             |  |
|----------------------------------------------------------------------------------------------------|--|
| 1.19 Head of Organization Last Name / Руководитель<br>организации (Фамилия) / Ұйым басшысы (Teri) *               |  |
| 1.20 Head of organization patronymic /Руководитель<br>организации (Отчество) / Ұйым басшысы(Әкесінің аты) *       |  |
| 1.21 Head of organization Position / Руководитель<br>организации(Должность) / Ұйым басшысы(Лауазымы) *            |  |
| 1.22 Head of Organization Phone / Руководитель<br>организации(Телефон) / Ұйым басшысы(Телефоны)                   |  |
| 1.23 Shared mailbox / Общий почтовый ящик / Ортақ пошта жәшігі *                                                  |  |
| 1.24     Contact First Name / Контакт (Имя) / Байланысатын<br>тұлға(Аты) *                                        |  |
| 1.25 Contact Last Name / Контакт (Фамилия) / Байланысатын<br>тұлға(Teri) *                                        |  |
| 1.26 Contact Position / Контакт (Должность) / Байланысатын<br>тұлға(Лауазымы) *                                   |  |
| 1.27 Contact Phone / Контакт (Телефон) / Байланысатын<br>тұлға(Телефоны)                                          |  |
| 1.28 Contact Email / Контакт (эл.почта) / Байланысатын<br>тұлға(эл.пошта) *                                       |  |
| 1.29 Website Address / Адрес веб-страницы / Веб-<br>парақшаның мекенжайы                                          |  |
| 1.30 Brief Description of Business Activity / Краткое описание<br>деятельности / Қызметінің қысқаша сипаттамасы * |  |

- 1.18 Head of Organization name / Руководитель организации (Имя) / Ұйым басшысы (Аты) \*
- 1.19 Head of Organization Last Name / Руководитель организации (Фамилия) / Ұйым басшысы (Teri) \*
- 1.20 Head of Organization patronymic / Руководитель организации (Отчество) / Ұйым басшысы (Әкесінің аты) \*
- 1.21 Head of Organization Position / Руководитель организации (Должность) / Ұйым басшысы (Лауазымы) \*
- 1.22 General Director Phone / Генеральный директор (Телефон) / Бас директор (Телефоны) \*
- 1.23 Shared mailbox / Общий почтовый ящик / Ортақ пошта жәшігі \* <u>Please provide a shared email address such as info@nnn.com or tender@nn.com.</u> <u>This is necessary to ensure that there is constant access to the company and to</u> <u>avoid situations where an employee is on vacation or no longer works for the</u> <u>company.</u>

- 1.24 Contact First Name / Контакт (Имя) / Байланысатын тұлға(Аты) \*
- 1.25 Contact Last Name / Контакт (Фамилия) / Байланысатын тұлға(Тегі) \*
- 1.26 Contact Position / Контакт (Должность) / Байланысатын тұлға(Лауазымы) \*
- 1.27 Contact Phone / Контакт (Телефон) / Байланысатын тұлға(Телефоны)
- 1.28 Contact Email / Контакт (эл.почта) / Байланысатын тұлға(эл.пошта) \*
- 1.29 Website Address / Адрес веб-страницы / Веб-парақшаның мекенжайы
- 1.30 Brief Description of Business Activity / Краткое описание деятельности / Қызметінің қысқаша сипаттамасы \*

| ✓ 2 Additional Information (Дополнительная информация) (Қосым                                                                                                    | ша ақларат) |
|----------------------------------------------------------------------------------------------------|-------------|
| 2.1 Category of goods and services provided by your company<br>(FPAL) / Категория товаров и услуг, предоставляемых вашей<br>компанией (FPAL) / Сіздің компания көрсететін қызмет пен<br>жеткізетін тауар санаты (FPAL) *                                                                                          | Q           |
| 253 kb FPAL codes guidance (1).xls                                                                                                    |             |
| 2.2 Please attach the organizational break-down structure / Предоствъте организационную структуру / Ұйымдық құрылымды беріңіз *                                                                                                    | Upload File |
| 2.3 Please provide certificates and/or licenses according to the selected activity type. / Предоставьте лицензии, сертификаты и другие разрешения,относящееся к заявленным видам деятельности / Таңдаған қызмет пен жеткізетін тауарларға қатысты лицензияларды, сертификаттарды және басқа рұқсаттарды беріңіз * | Upload File |

2 Additional Information (Дополнительная информация) (Қосымша ақпарат)

2.1 Category of goods and services provided by your company (FPAL) / Категория товаров и услуг, предоставляемых вашей компанией (FPAL) / Сіздің компания көрсететін қызмет пен жеткізетін тауар санаты (FPAL) \*

Here you need to choose your provided goods / services. You may start typing the associated word and the system will show you the list of suitable codes. Or you may click the magnifier and by clicking the arrow right open more detailed level of codes.

There is an attached file for information purpose which could allow you to see all the possible codes in a usual format.

Attention: Please choose the last level of FPAL codes. No need to choose everything or a big number of codes. In this case request might be rejected. Select only the codes corresponding to the services/products you provide.

Choose only the codes correlated to your provided services / goods.

2.2 Please attach the organizational break-down structure / Предоствьте организационную структуру / Ұйымдық құрылымды беріңіз \*

SAP Ariba supports attachment of various file formats. If you require the attachment of multiple files, we recommend using zip or rar archives.

2.3 Please provide certificates and/or licenses according to the selected activity type. / Предоставьте лицензии, сертификаты и другие разрешения, относящееся к заявленным видам деятельности / Таңдаған қызмет пен жеткізетін тауарларға қатысты лицензияларды, сертификаттарды және басқа рұқсаттарды беріңіз

2.4 Please attach feedbacks from major clients/customers (3 maximum) / Предоставьте рекомендательные письма/отзывы от основных клиентов/заказчиков (3 максимум) / Негізгі клиенттердің/тапсырыс берушілердің ұсыным хаттарын/пікірлерін беріңіз (ең көбі 3) \*

2.5 List of works performed for over the last three years / Перечень выполненных работ за последние 3 года / Соңғы 3 жылда орындалған жұмыстардың тізбесі

#### Please download the attached form and complete it before submitting your Request.

After successfully filling in all the required fields of the questionnaire and the attachment of all documents, click **Submit**.

| 2.4 Please attach feedbacks from major clients/customers (3 maximum) / Предоставьте рекомендательные письма/отзывы от основных клиентов/заказчиков (3 максимум) / Herisri клиенттердің/тапсырыс берушілердің ұсыным хаттарын/ пікірлерін беріңіз (ең көбі 3) * | Upload File |
|----------------------------------------------------------------------------------------------------|-------------|
| 2.5 List of works performed for over the last three years /<br>Перечень выполненных работ за последние 3 года / Соңғы 3<br>жылда орындалған жұмыстардың тізбесі *                                                                                              | Upload File |
| 24.17 kb EXPERIENCE LIST, ОПЫТ РАБОТЫ.xlsx                                                                                                    |             |

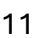

After sending the questionnaire, you will see information about it on the screen.

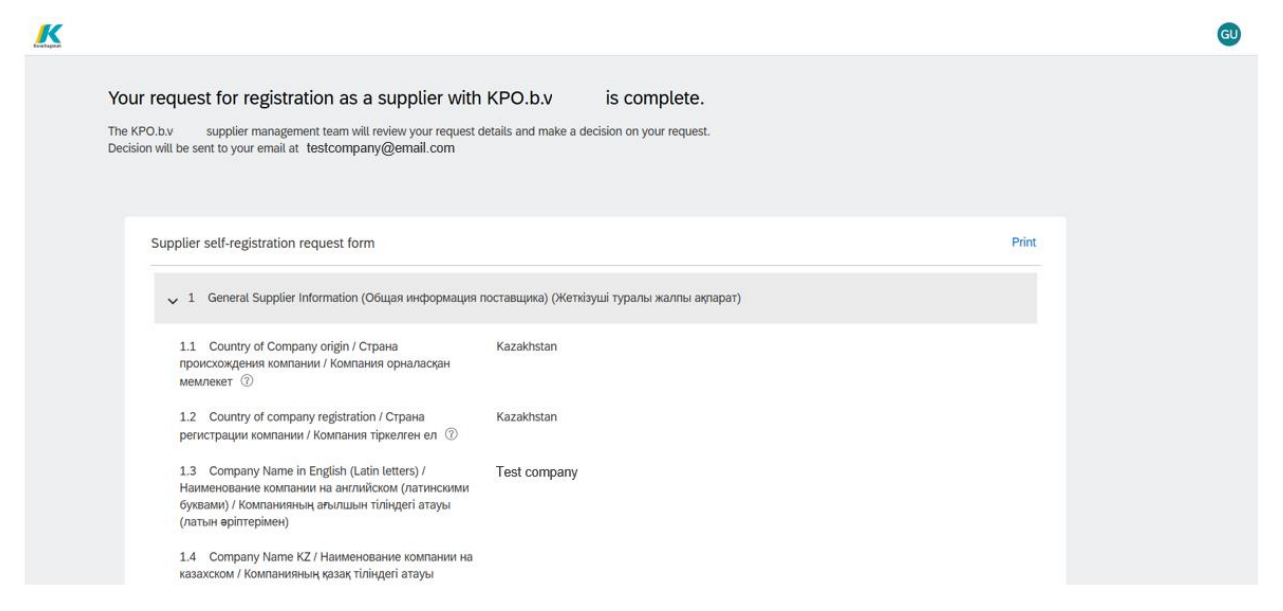

Self - Registration Request Form is submitted Successfully. Now, KPO will review and approve or reject it. You will receive an email on the mentioned mail address.

**STEP 2.** The KPO will review it and approve or reject it or request additional information. You will receive an email to the email address you provided.

### Proceed to Registration:

**STEP 3.** If your application has been approved, you will receive an email with further instructions.

**ATTENTION** - Check your incoming messages so as not to miss it, including the mail folder with spam messages. Suppliers must carefully follow the instructions in the email in order to continue registration without any delay.

This email will provide information about the next steps in the registration process, including what necessary steps need to be completed to register for the SAP Business Network.

Click on the link as shown in the screenshot below, indicated in a red frame.

KPO.b.v

#### Register as a supplier with KPO.b.v

HelloIIvan Ivanov has invited you to register to become a supplier with KPO.b.v Start by creating an account with SAP Business Network. It's free.KPO.b.v uses SAP Business Network to manage its sourcing and procurement activities and to collaborate with suppliers. If Test Company already has an account with SAP Business Network, sign in with your username and password. Click Here to create account now

You are receiving this email because your customer, KPO.b.v has identified you as the appropriate contact for this correspondence. If you are not the correct contact, please contact KPO.b.v

Offices | Data Policy | Contact Us | Customer Support

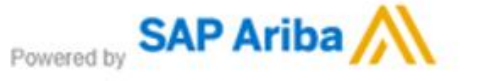

#### Access to SAP Business Network:

After opening the link, you will be taken to the SAP Business Network - Supplier Link

**Step 4:** After clicking on the link in the email, you can choose any option:

- a) Review Accounts Select this option if you have already registered or logged in with different accounts and want to review which one you prefer to access your dashboard.
- b) Use Existing Account Select this option if you already have an account in SAP Business Network and want to use your credentials to log in and access the dashboard.

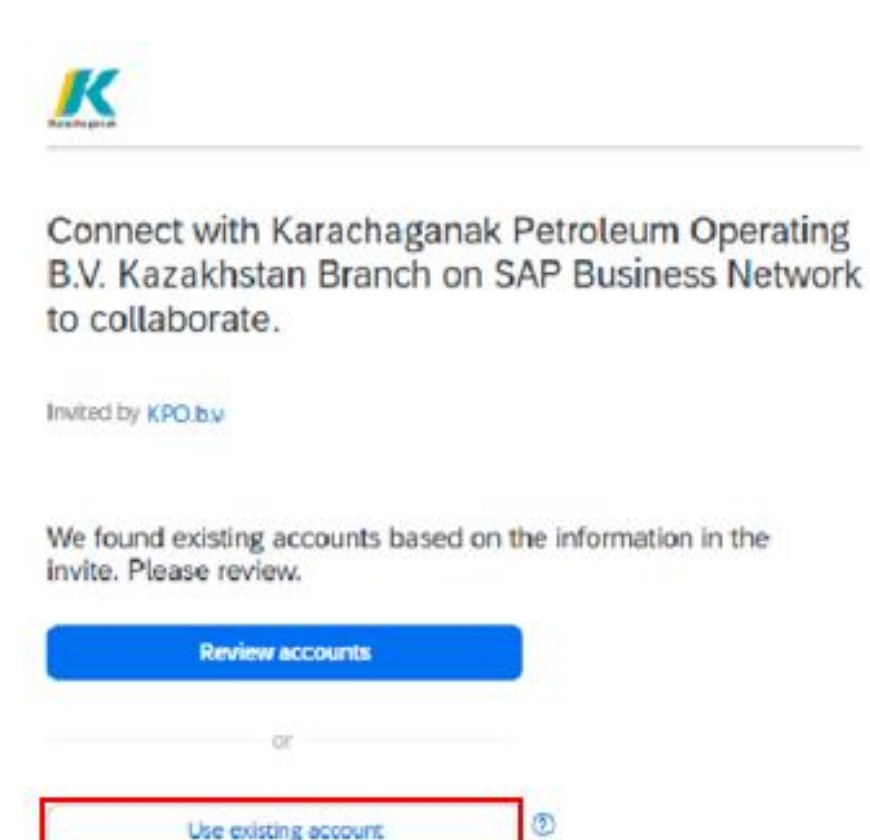

Create new account

٢

Then enter your username and password and click "Connect":

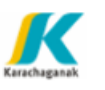

Sign in to connect with Karachaganak Petroleum Operating B.V. Kazakhstan Branch

| Username*        |   |
|------------------|---|
|                  |   |
| Forgot username? |   |
| Password *       |   |
|                  | ۲ |
| Forgot password? |   |
| Connect          |   |

After you have successfully logged into your Ariba Business Network account based on an invitation from KPO, you will link your account to KPO

c) Create New Account - Choose this if you are a new supplier and you do not have an account yet. This will allow you to create a new supplier profile and start the onboarding process.

| Connect with Karachagana<br>B.V. Kazakhstan Branch or<br>to collaborate. | ak Petroleum Operating<br>n SAP Business Network |
|--------------------------------------------------------------------------|--------------------------------------------------|
| Invited by KPO.b.v-                                                      |                                                  |
| We found existing accounts based o<br>invite. Please review.             | on the information in the                        |
| Review accounts                                                          |                                                  |
| OF .                                                                     |                                                  |
| Use existing account                                                     | 0                                                |
| Create new account                                                       | 0                                                |

### Step 5: Create an account.

Fill in all mandatory fields marked with an asterisk and create a profile by clicking on the blue "Create Account" button.

| ssword *                                                                                                    |                                                                                                    | Repeat password *                                                       |                     |
|----------------------------------------------------------------------------------------------------|----------------------------------------------------------------------------------------------------|-------------------------------------------------------------------------|---------------------|
|                                                                                                    |                                                                                                    |                                                                         |                     |
|                                                                                                    |                                                                                                    | Address line 1.*                                                        |                     |
| 17 1800 S                                                                                                    |                                                                                                    |                                                                         |                     |
|                                                                                                    | 100                                                                                                    | ury -                                                                   |                     |
|                                                                                                    |                                                                                                    |                                                                         |                     |
|                                                                                                    | And and                                                                                                    | Choose a state                                                          | ~                   |
| Linter                                                                                                    |                                                                                                    | Province *                                                              |                     |
|                                                                                                    | 11                                                                                                    |                                                                         |                     |
| were/cere and products to keep their scopply<br>chain curving                                                                                   | 100                                                                                                    | Postal code *                                                           |                     |
| <ol> <li>Explore new business opportunities</li> <li>Find leads from business searching for your</li> </ol>                                     | 60                                                                                                    | Kazakhstan [ KAZ ]                                                      | ~                   |
| Participate in Searchig events and e-auttains                                                                                                   | 11                                                                                                    | Country/Region *                                                        |                     |
| 3. Simplify the sales cycle                                                                                                    | 100                                                                                                    | 1                                                                       |                     |
| cutionera                                                                                                    |                                                                                                    | Company (legal) name *                                                  |                     |
| Ewep your Business information up to date,<br>share certifications, and assessments with                                                        | 1.000                                                                                                    | Don't know your DUNS number?                                            |                     |
| <ol><li>Ensure sustainability and<br/>compliance</li></ol>                                                                                      |                                                                                                    |                                                                         | 0                   |
| baberant processes                                                                                                    |                                                                                                    | DUNS number                                                             |                     |
| <ol> <li>Digitalize your business<br/>Collaborate with your castomet on the same<br/>secure network, while improving efficiency with</li> </ol> |                                                                                                    | Company information ()                                                  |                     |
| Business Network                                                                                                    | at .                                                                                                    | with Karachaganak Petroleum Operat<br>Kazakhstan Branch on SAP Business | ing B.V.<br>Network |
| Benefits of a business<br>relationship on SAP                                                                                                   |                                                                                                    | Create an account to connect and co                                     | llaborate           |
| _                                                                                                    |                                                                                                    | <u></u>                                                                 |                     |
|                                                                                                    | And and a second second second second second second second second second second second second second second se |                                                                         |                     |

✓ I have read and agree with the Terms of Use.

✓ I hereby agree that SAP Business Network will make parts of my Personal Data (as defined in the Privacy Statement) accessible to other users and the public based on my role within the SAP Business Network and the applicable profile visibility settings.

Please see the Privacy Statement to learn how we process personal data.

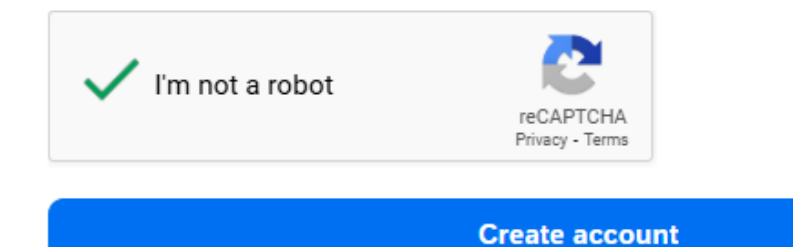

## Step 6: Confirm your email.

After submitting the supplier registration form, you will receive a confirmation email to verify your registration request.

| SAP Busin                                       | ness Network                                                                                                    |
|-------------------------------------------------|----------------------------------------------------------------------------------------------------|
| Confirm                                         | your email                                                                                                    |
| Hello,                                          |                                                                                                    |
| Thank you fi<br>to confirm th                   | or joining SAP Business Network. To finish signing up, you just need nat we have the correct email.                                                                                          |
| Confin                                          | m email                                                                                                    |
| Link expires:                                   | : Friday, May 02, 2025, 05:32 AM PDT                                                                                                    |
| If the link ex<br>receive anot                  | pired, login to supplier.ariba.com and click "Resend". You will then ther confirmation email.                                                                                                |
| If you are una<br>https://service<br>key=ryQmQG | able to access the page, copy the link below and paste it into your web browser:<br><u>ariba.com/Authenticator.aw/ad/confirmEmail?</u><br>ac62V3ccvYI4G9Wwu3OByshJgdX&anp=Ariba&app=Supplier |
|                                                 |                                                                                                    |

Sincerely, SAP Business Network team Step 7: Fill in information about the goods and services provided and delivery/service locations. Click the "Browse" button. Once completed, click the "Submit" button.

| Almost done!    | We just need a |
|-----------------|----------------|
| little bit more | information.   |

Please provide the information below and you will be discovered by more customers looking for companies like yours.

| Product and Service Categories                     |     |             |
|----------------------------------------------------|-----|-------------|
| Enter Product and Service Categories               | Add | -or- Browse |
| Ship-to or Service Locations                       |     |             |
| Enter Ship-to or Service Location                  | Add | -or- Browse |
| Submit Remind me later Don't show this to me again |     |             |

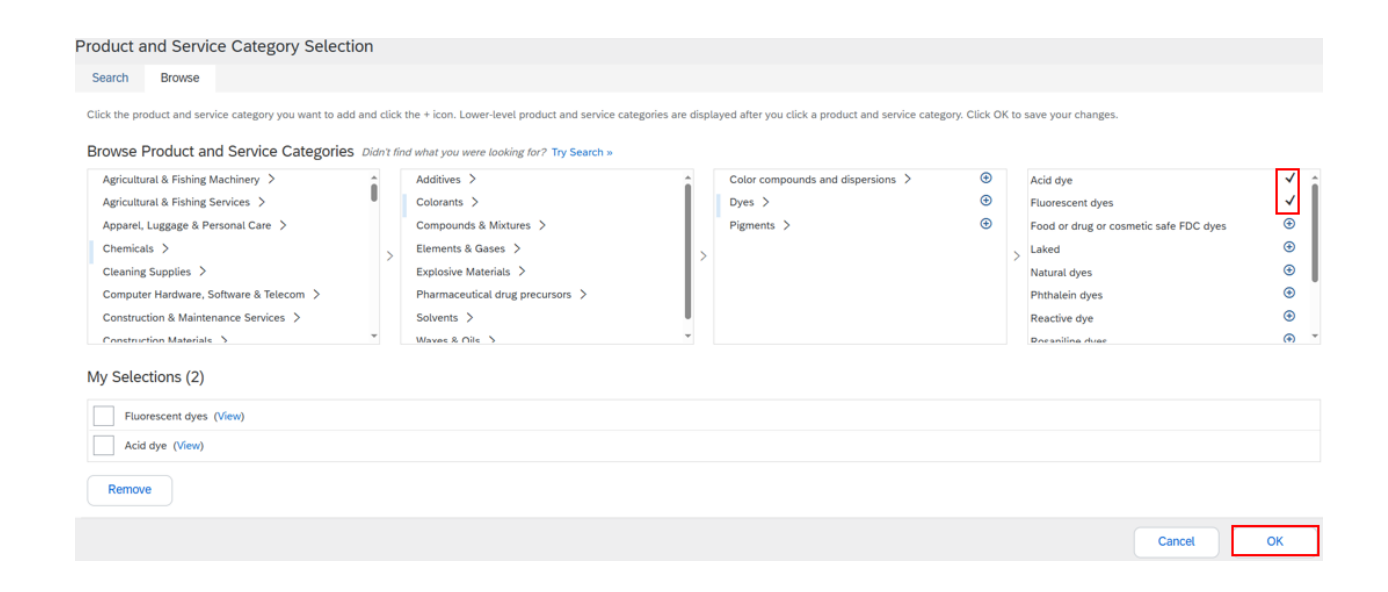

# Almost done! We just need a little bit more information.

Please provide the information below and you will be discovered by more customers looking for companies like yours.

| Product and Service Categories       |     |             |
|--------------------------------------|-----|-------------|
| Enter Product and Service Categories | Add | -or- Browse |
| Fluorescent dyes X Acid dye X        |     |             |
| hip-to or Service Locations          |     |             |
| Kaza                                 | Add | -or- Browse |
| Kazanlak - Stara Zagora              |     | Suggestions |
| Kazakhstan                           |     |             |
| Kazan - Tatarstan (Respublika)       |     |             |
| Almaty - Kazakhstan                  |     |             |
| Astana - Kazakhstan                  |     |             |
| Almaty oblysy - Kazakhstan           |     |             |
|                                      |     |             |

#### After submitting the information, you will get access to SAP Ariba Network.

After you have successfully registered your account in Ariba Business Network based on an invitation from KPO, and linked your account with KPO.

## **Request for additional information**

Additional information is only required if specifically requested by the KPO or if the supplier is involved in other activities.

The supplier will receive an email notification requesting additional information from the KPO Specialist. Pay attention to comments added by KPO to see what you need to add or update.

**Step 1:** Pay attention to the example screen below highlighted by red.

| KPO.b.v                                                                                                    |
|----------------------------------------------------------------------------------------------------|
| Hello Ivan Ivanov,                                                                                                    |
| KPO.b.v reviewed your registration and needs additional information before approval. Please provide the information described in the following comments. |
| <b>Comments:</b><br>You have attached a wrong file in the question 2.2.<br>Plese provide a proper organization structure.                                |
| To provide this information, go to the registration questionnaire and update your answers.                                                               |
| Click Here                                                                                                    |

**Step 2:** In "Ariba Proposals & Questionnaires" section, you can find the Supplier Registration Questionnaire.

| SAP  | Business Network   Standard A    | Account Get enterprise accou  | nt                                 |                                                                                                    | 47 Q SK                             |
|------|----------------------------------|-------------------------------|------------------------------------|----------------------------------------------------------------------------------------------------|-------------------------------------|
| Home | SAP Business Network             | Workbench Catalogs            | Assessments                        |                                                                                                    | Create 🗸 🕴                          |
|      | SAP Business Network Discovery   | intion protocol on January 24 | 2025 For more information visit ht | the://support ariba.com/CEPT Learn More                                                                        |                                     |
|      | Ariba Proposals & Questionnaires | space protocol on sandary 24, | 2023. Por more mornauon visit ne   |                                                                                                    |                                     |
|      | Ariba Contract Management        | Leads                         | In Location ~                      | By Product                                                                                                    | Q III                               |
|      |                                  | Marin Carlos                  |                                    |                                                                                                    | 1                                   |
|      | Overview Getting started         |                               |                                    |                                                                                                    | 32                                  |
| 4    | 0                                | 0                             | 0                                  |                                                                                                    |                                     |
|      | 0                                | 0                             | 0                                  |                                                                                                    |                                     |
|      | Matched Leads                    | Invited Leads                 | Enablement Tasks                   |                                                                                                    |                                     |
|      | Last 90 days                     | Last 90 days                  |                                    |                                                                                                    | <sup>8</sup>                        |
| N    | ly widgets 🚒 Customize           |                               |                                    |                                                                                                    | ι                                   |
|      |                                  |                               |                                    |                                                                                                    |                                     |
|      | Company profile                  | My leads                      |                                    | Differentiate your company for new<br>customers                                                                | Shipment tracking                   |
|      |                                  |                               |                                    | (1997) - 1996 - 1996 - 1996 - 1996 - 1996 - 1996 - 1996 - 1996 - 1996 - 1996 - 1996 - 1996 - 1996 - 1996 - 199 | Purchase order number.              |
|      |                                  |                               | n                                  |                                                                                                    | Go to Settings to activate Windows. |
|      | 250/                             |                               |                                    |                                                                                                    |                                     |

**Step 3:** Select the Supplier Registration Questionnaire for registration in KPO database.

| Home          |                   |            |               |                   |                      |  |
|---------------|-------------------|------------|---------------|-------------------|----------------------|--|
| Events        |                   |            |               |                   |                      |  |
| Title         | ID                | End Time 🕴 | Event T       | ype               | Participated         |  |
|               |                   |            | No iter       | ns                |                      |  |
| Registratio   | n Questionn       | aires      |               |                   |                      |  |
| Title         |                   |            | ID            | End Time \$       | Status               |  |
| ▼ Status: (   | Open (1)          |            |               |                   |                      |  |
| Supplier Regi | stration Question | naire      | Doc2525969935 | 6/28/2025 4:38 PM | Pending Resubmission |  |
| Qualificatio  | on Questionn      | naires     |               |                   |                      |  |
| Title         | ID                | End Time ↓ | Commodity     | Regi              | ons Status           |  |
|               |                   |            | No iter       | ns                |                      |  |

Step 4: If you need to add or edit any information, Click on "Revise Response".

| Console                           | Doc2525969935 - Supplier Registration Questionnaire                                                                                                    |                  | S9 days 22:37:07 |
|-----------------------------------|----------------------------------------------------------------------------------------------------|------------------|------------------|
| Event Moscagos<br>Event Detalle   | You have submitted a response for this event. Thank you for participating.                                                                                                    |                  |                  |
| Response History<br>Response Team | Revise Response                                                                                                    | -                |                  |
| - Autoria approximation           | All Content                                                                                                    |                  | <b>=</b> 😽       |
| All Contant                       | Nares 1                                                                                                    |                  |                  |
| 5 General Supplier                | 🔻 1 General Supplier Information (OSuper exelogrenages nocraespece) (Merkizytal typena wanna accepter)                                                                                                    |                  | i                |
| Supervised and                    | 1.1 Country of Company origin / Organic report composer reamands / Romanum apraziación sessivator (i)                                                                                                    | 102              |                  |
| 2 Additional Internal             | 1.2 Country of company registration / Cripana pervectigaque econosis / Kownesien Hyseitere en 🛞                                                                                                    | KAZ              |                  |
|                                   | 1.3 Company Name in English (Latin Letters) / Ofsuger exclosomagers recramagers / Kommakerskeij alkunasie rivlegeri arasyu (namus lepterspises)                                                                               | Test Supplier 11 |                  |
|                                   | 1.4 Company Name K2 / Hanassistaware isomaware na kataktister / Komtewareway tatakt Weigterl artayw                                                                                                    |                  |                  |
|                                   | 1.8 Company Name in Russian / Hamesoaawe konnatwe va pychole / Konnatwewer open timingeri atayo                                                                                                    |                  |                  |
|                                   | <ol> <li>Please tool Company Registration document / contribute, / flawary/licta, sarpyone perint/paquowed gorynew? / contrabuser, / flawareeum,<br/>ensemption of contrabusers and contrabusers and contrabusers.</li> </ol> |                  |                  |
|                                   | Compose Message                                                                                                    |                  |                  |

## Step 5: Click on OK.

| Console                           | Doc2525969935 - Supplier Registratio                                                                                            | n Questionnaire                                                                                                |                  | D Time remaining<br>59 days 22:34:57 |
|-----------------------------------|----------------------------------------------------------------------------------------------------|----------------------------------------------------------------------------------------------------|------------------|--------------------------------------|
| Event Messages<br>Event Details   | You have submitted a response for this event. Thank you for p                                                                   | ntopating                                                                                                    |                  |                                      |
| Response History<br>Response Team |                                                                                                    |                                                                                                    |                  |                                      |
|                                   |                                                                                                    | Revise Response                                                                                                |                  |                                      |
| Event Contents                    | All Content                                                                                                    |                                                                                                    |                  | <b>m</b> 😽                           |
| All Content                       | Name 1                                                                                                    |                                                                                                    |                  |                                      |
| 1 General Supplier                | 🔻 1 General Supplier Information (Oduşan 🔥 Re                                                                                   | vise Response?                                                                                                 |                  | i                                    |
|                                   | 1.1 Country of Company origin / Crpana You have                                                                                 | already submitted a response for this event. Click OK if you would like to revise your response.               | KAZ              |                                      |
| 2 Additional<br>Informati         | 1.2 Country of company registration / Crp.                                                                                      | OK Cancel                                                                                                    | KA2              |                                      |
|                                   | 1.3 Company Nome in English (Latin Lett                                                                                         |                                                                                                    | Test Supplier 11 |                                      |
|                                   | 1.4 Company Name KZ / Hawsensoanne                                                                                              | and a second second second second second second second second second second second second second second second |                  |                                      |
|                                   | 1.5 Company Name in Russian / Hawaewooawee kownaw                                                                               | ии на русском / Компанияные) орыс тіліндегі атауы                                                              |                  |                                      |
|                                   | <ol> <li>Pisase load Company Registration document / certifi<br/>vinues Elevences / company Registration of company.</li> </ol> | cate. Л Пожалуйста, загрузите репистрациснный документ / сертификат компания. Л Компанияның                    |                  |                                      |
|                                   |                                                                                                    |                                                                                                    |                  |                                      |
|                                   | Compose Message                                                                                                    |                                                                                                    |                  |                                      |
|                                   |                                                                                                    |                                                                                                    |                  |                                      |

**Step 6:** Go to the specified question or field where you were asked for edit or provide more information.

| 1 General Supplier<br>Inf | <ul> <li>2. Additional Information (Bononwernemusan webpowaues) ((RocLwaue sampari)</li> <li>2.1. Category of goods and services provided by your company (FPAL) / Kattropest totapos a yonyc.<br/>nppgochametessa, beneficial measures (FPAL) (2018) containes espectratin quarter their service/intrope</li> </ul> | 3.11.0.0 INFORMATION SYSTEMS/ INFORMATL |
|---------------------------|----------------------------------------------------------------------------------------------------|-----------------------------------------|
| * Informati               | <ol> <li>Please attach the organizational break-down structure / Предоствыте организационную структуру<br/>/ Унымдых кудылымды берінід</li> </ol>                                                                                                    | Test doc.docx ∨ Update file Delete file |
|                           | 2.3 Перае рохибе certificates and/or licenses according to the selected activity type. / Продоставле лацении, сертифитати и другие разрешение лические и казеленным перам деятельности. / Тандаган измене тень жетовети тауарларга катысты лицензикларды, сертификаттарды жане басқа русскатарды берій               | Attach a file                           |
|                           | 2.4 Please attach reference letters from major suppliers (3 as maximum) / Предоставьте рековендательные писыма/отзывые от основеных илиентов/заказичков (3 максимум) / Herisri илиентов/интерси/илисьмос берихи/нерси/илисьмос илиентов/илисьмос в берихи/нерси и имб 3                                              | Attach a file                           |
|                           | 2.5 List of works performed for over the last three years / Перечень выполненных работ за последние 3 года / Сонры 3 жылда орындалган жұмыстардың тізбесі                                                                                                    | Attach a file                           |
|                           | (*) indicates a required field                                                                                                    | ,                                       |
|                           | Submit Entire Response Save draft Compose Message Excel In                                                                                                    | mport                                   |

**Step 7:** Add information. As an example, on the screen below, the red box indicates that a document has been added/updated.

| 🔻 2 Additional Information (Дополнительная информация ) (Қосымша ақпарат)                                                                                                    |                                                                                                    |
|----------------------------------------------------------------------------------------------------|----------------------------------------------------------------------------------------------------|
| 2.1. Category of goods and services provided by your company (FPAL) / Категория товарое и услуг.<br>предоставлямых вышей компанией (FPAL) / Сіздің компания керсетегін қызмет пен жеткізетін тауар<br>санаты (FPAL) (Encerences-                                                                              | 3.11.0.0 INFORMATION SYSTEMS / INFORMATI                                                                                                    |
| 2.2 Please attach the organizational break-down structure / Предоствьте организационную структуру / Ұйымдық құрылымды беріңіз                                                                                                    | Test doc.docx ∨ Update file Delete file                                                                                                    |
| 2.3 Please provide certificates and/or licenses according to the selected activity type. / Предоставите лицензии, сортифияты и дугире разрешения, плоходиеся к заявленным видаи деятельности. / Тандаган кылкет тен желізетін тауарларга қатысты лицензияларды, сертификаттарды және басқа рурокттарды берікі | Attach a file                                                                                                    |
| 2.4 Please attach reference letters from major suppliers (3 as maximum) / Предоставьте рекомендательные письма/отзывы от основных клиентов/заказикое (3 максимум) / Herisri клиентов/заказикое, сырыс берукциероди усыные кататары/hikingenie берука (се кой 3)                                               | Attach a file                                                                                                    |
| 2.5 List of works performed for over the last three years / Перечень выполненных работ за последние 3 года / Сонғы 3 жылда орындалған жұмыстардың тізбесі ■ References∨                                                                                                    | Attach a file                                                                                                    |
|                                                                                                    | +                                                                                                    |
| (*) indicates a required field                                                                                                    |                                                                                                    |
| Submit Entire Response Save draft Compose Message Excel I                                                                                                    | Import                                                                                                    |
|                                                                                                    | 2 Additional Information (Дополнительная информация) (Қосымша акпарат)     2.1 category of goods and services provided by your company (FPAL) / Категория товаров и услуг, праросставления санаций сонзания (FPAL) (Exploy company Repeated and the optimational Repeated and the company optimation of the selected activity type. / Прароствите / Прадоствите и должит пекатория товаров и услуг, гораросставите соотверсите на должит пекатория товаров и услуг. Прадоствате соотверсите на должит пекатория товаров и услуг. Прадоствате соотверсите на должит пекатория и правитали и прави (Company Repeated and the company per page-unserver). Прадоствате организационную структуру / Прадоствате, горандали соотверси и адмите правита удупието (Informational Repeated activity) (ур.) / Прадоствате / Прадоствате, соотверсите на должит пекатория разричение и иниеториализиона (Salaconva) / Herded 2.4. Flesse attach the optimized as the row service flast answire (Salaconva) / Herded 2.5. List of works performed for over the last three years / Преримень выплоленных работ за последяне 3 гора / Corpus 3 жылда орындатата худинства (Salaconva) / Herded 2.5. List of works performed for over the last three years / Преримень должи долбот за последяне 3 гора / Corpus 3 жылда орындатата худинства дарии triffed: Reference V |

## Step 8: Click on «Submit Entire Response».

| Event Contents                                                                                                    | <ul> <li>Additional Information (Дополнительная внформация ) (Косымца акларат)</li> </ul>                                                                                                    |                                                                                                    |
|----------------------------------------------------------------------------------------------------|----------------------------------------------------------------------------------------------------|----------------------------------------------------------------------------------------------------|
| All Content                                                                                                    | 2.1. Category of groots and services provided by your company (FP44) / Karenopes totapoe explore, repaperceanseses meases instruments (FP44) / Category explorements reported in pursuant new sensitiantic tayapic cavera (FP44) (FRAMemory)                                                                          | 1.11.0.0 INFORMATION SYSTEMS / INFORMATI, 3.12.0.0 PETROLEUM TECHNOLOOV SERVICES, 3.13.0.0 CERTIFICATION AND INTEGRITY SER<br>3.34.0.0 FINANCIAL AND INSURANCE SERVICES, 3.15.0.0 DECOMMOSIONING AND ABANDONMENT, [Select] |
| General Supplier                                                                                                    | 2.2 Please attach the organizational break down structure / Предоствите арганизационную структуру /<br>Чимидик курилинди берікіз                                                                                                    | Organisation Structure dock  Vipdate file Delete file                                                                                                    |
| 2 Additional                                                                                                    | 2.3 Piesse provide certificates and/er loceses according to the selected activity type. Прадоставлее<br>плицении, соотифиятии и дулие разрешения плотосидеесь к заяливение надари деятельности. Паудаган<br>кызмет пен кеткізетін таудагара улячысти лицензикларды, сертификаттарды және боска руксаттарды<br>берініз | Atlach a Tai                                                                                                    |
| and the second second s | 2.4 Please attach reference letters from major suppliers (3 as maximum) // Dysportain-re-presense-parameters-<br>national/transmit of operational autoentual/autoence(a) (2 unicately/) / Hefinit univertifypig/taitoepaic<br>fleptypic/enturgity-spawners unitrapactification prior feedback (see edd 3).            | Attach a file                                                                                                    |
|                                                                                                    | 2.5 List of works performed for over the last three years / Перечень выполненных работ за последние 3 года // Сонун 3 кылда прындалган коликстардан, табякі                                                                                                    | Attach a file                                                                                                    |
|                                                                                                    | (*) indicates a sequired field                                                                                                    |                                                                                                    |
|                                                                                                    | C. Transformer an sufficient reast                                                                                                    |                                                                                                    |
|                                                                                                    | Submit Entre Response Sava draft Compose Message Excel Imp                                                                                                    | hou                                                                                                    |

## Step 9: Click on «OK».

| Name T                                                                                                    |                                                                                                    |
|----------------------------------------------------------------------------------------------------|----------------------------------------------------------------------------------------------------|
| 1.8 BINNIN, SUH / WUH, SCH / MCH                                                                                                 | *                                                                                                    |
| 1.11 Туре of Legal Entity KZ / Правовая форма компании / Компанияның ұйымдық-<br>құрықтық нысаны                                 | Unspecified v                                                                                                    |
| 1.13 Is your company a VAT payer? / Является ли ваша компания плантичним<br>HДС? / Сіддің компания ККС телеуші ма?               |                                                                                                    |
| 1.14 VATID/Hgc/KKC ✓ Submit t                                                                                                    | his response?                                                                                                    |
| 1.15 Certificate of VAT Registration / Свядетельство е постановке на р-<br>по НДС / ККС бойынша т/ркеу есебіне кою туралы куйлік |                                                                                                    |
| UK                                                                                                    | Cancel                                                                                                    |
| (*) indicates a required field                                                                                                   |                                                                                                    |
| Submit Entire Response Save draft Compose Message                                                                                | Excel Import                                                                                                    |
|                                                                                                    |                                                                                                    |
|                                                                                                    | L.8. BINNIN, EVH / WHH, ECH / XICH      L.1. Type of Legal Entry K2 // Passessa dopasa sounawwe / Kownawwawawa yawawawa yawawawawawa yawawawaw |

# Step 10: Revised Response Submitted Successfully.

| Console                           | Doc2525969935 - Supplier Registration Questionnaire                                                                                                    |                  | Pending Approval |
|-----------------------------------|----------------------------------------------------------------------------------------------------|------------------|------------------|
| Event Messages<br>Event Details   | You have submitted a response to the questionnaire.                                                                                                    |                  |                  |
| Response History<br>Response Team |                                                                                                    |                  |                  |
|                                   | All Content                                                                                                    |                  | =                |
| V Event Contents                  | Name †                                                                                                    |                  |                  |
| All Content                       | 1.2 Country of company registration / Страна регистрации хомпании / Компания тірхелген ел 💿                                                                                                    | KAZ              |                  |
| 1 General Supplier                | 1.3 Company Name in English (Latin Letters) / Общая информация поставщика / Компанияның ағылшын тіліндегі атауы (латын өріптерімен)                                                                                         | Test Supplier 11 |                  |
|                                   | 1.4 Сотрапу Name KZ / Наименование компании на казахоком / Компанияның қазақ тіліндегі атауы                                                                                                    |                  |                  |
| 2 Additional<br>Informati         | 1.5 Company Name in Russian / Наименование компании на русском / Компанияның орыс тіліндегі атауы                                                                                                    |                  |                  |
|                                   | <ol> <li>Please load Company Registration document / certificate. / Пожалуйста, загрузите регистрационный документ / сертификат компаниим. / Компанияның тіркеу қркатын / сертификатын<br/>жүктеунірді сураймыз.</li> </ol> |                  |                  |
|                                   | 1.7 Organization or Individual? / Opraнизация или физическое лицо? / Уйым немесе жеке тулга?                                                                                                    | Organization     |                  |
|                                   | 1.8 BIWIN. 50H / VMH. 5CH / WCH                                                                                                    | 1111111          |                  |
|                                   |                                                                                                    |                  |                  |
|                                   | Compose Message                                                                                                    |                  |                  |

The vendor will receive this letter after the KPO representative approves the vendor enrollment form.

KPO.b.v Hello Ivan Ivanov, CongratulationsI Your supplier registration was approved. Log in to the supplier portal to see if you need to complete any tasks or qualifications before you can start doing business with KPO.b.v Click Here Sincerely, KPO.b.v

#### Event messages

Event messages are a secure way to contact a KPO representative who can help with questions and concerns.

If you need information from the KPO person responsible for an event, you can contact them using event messages.

Suppliers can trust this method for important updates and communication. Messages won't be missed if suppliers check their emails regularly, ensuring they are informed at every step of the process.

To create an event message, go to "Ariba Proposals & Questionnaires" where you can find the KPO questionnaire to register suppliers in the KPO database.

|   | SAP Business Network           | Worthanch Cata                 | logs - Assessments                                                                                                    |                                                                                                    |      | Consta . |
|---|--------------------------------|--------------------------------|----------------------------------------------------------------------------------------------------|----------------------------------------------------------------------------------------------------|------|----------|
|   | SAP Business Network Discove   | y workbench Cata               | rogs - Assessments                                                                                                    |                                                                                                    |      |          |
| 1 | Ariba Proposals & Questionnair | yption protocol on Janua<br>es | ry 24, 2025. For more information                                                                                                    | visit https://support.ariba.com/CERT Learn                                                                                                    | More |          |
| 1 | Ariba Contract Management      | Leads                          | In Location                                                                                                    | ✓ By Product                                                                                                    | a    |          |
|   |                                |                                | and the second second sec | and the second second sec |      |          |
|   |                                | allow a                        | V                                                                                                    |                                                                                                    |      |          |
|   | Overview Getting started       | 0                              | 2 2                                                                                                    |                                                                                                    |      | 1        |
|   | Overview Getting started       | 0                              | 0                                                                                                    |                                                                                                    |      | 1        |
|   | Overview Getting started       | O<br>Invited Leads             | 0<br>Enablement Tasks                                                                                                    |                                                                                                    |      | 71       |

Select the KPO questionnaire for vendor enrollment in the KPO database or any other event to which you have been invited, depending on your question.

| Download Tutorials<br>Update Profile | Home                                      |                         |                            |                                |                                   |                                       |                         |                          |    |
|--------------------------------------|-------------------------------------------|-------------------------|----------------------------|--------------------------------|-----------------------------------|---------------------------------------|-------------------------|--------------------------|----|
|                                      | Welcome to the Ari<br>ensure market integ | ba Spend Mana<br>trity. | agement site. This site as | sists in identifying world cla | iss suppliers who are market lead | lers in quality, service, and cost. A | Ariba, Inc. administers | this site in an effort t | to |
|                                      | Events                                    |                         |                            |                                |                                   |                                       |                         |                          | m  |
|                                      | Title                                     | ID                      | End Time 4                 |                                | Event Type                        | Pa                                    | rticipated              |                          |    |
|                                      |                                           |                         |                            |                                | No items                          |                                       |                         |                          |    |
| ~                                    | Registration Que                          | estionnaires            |                            |                                |                                   |                                       |                         |                          | =  |
|                                      | Title                                     |                         |                            | ID                             | End Time 4                        | Commodity                             | Regions                 | Status                   |    |
|                                      | <ul> <li>Status: Open (:</li> </ul>       | 1)                      |                            |                                |                                   |                                       |                         |                          |    |
|                                      | Supplier Registration                     | Questionnaire           |                            | Doc2383666331                  | 4/4/6108 7:56 PM                  | (no value)                            | (no value)              | Registered               |    |
|                                      | Qualification Qu                          | estionnaires            | 5                          |                                |                                   |                                       |                         |                          | m  |
|                                      | Title                                     | ID                      | End Time 4                 |                                | Commodity                         | Regions                               | 5                       | Status                   |    |
|                                      |                                           |                         |                            |                                | No items                          |                                       |                         |                          |    |

## Click on Event Messages.

| Console                         |                                                                                                    |
|---------------------------------|----------------------------------------------------------------------------------------------------|
| Event Messages<br>Event Details | You have submitted a response for this event. Thank you for participating.                                                                                                    |
| Response Team                   |                                                                                                    |
| ▼ Event Contents                | All Content                                                                                                    |
| All Content                     | Name 1                                                                                                    |
| 1 General Supplier<br>Inf       | ▼ 1 General Supplier Information (Общая информация поставщика) (Жеткізуші туралы жалпы ақпарат)                                                                                                    |
| Additional                      | 1.1 Country of Company origin / Страна происхождения компании / Компания орналасқан мемлекет                                                                                                    |
| <sup>2</sup> Informati          | 1.2 Company Name in English (Latin Letters) / Общая информация поставщика / Компанияның ағылшын тіліндегі<br>атауы (латын өріптерімен)                                                                     |
|                                 | 1.3 Сотрапу Name KZ / Наименование компании на казахском / Компанияның қазақ тіліндегі атауы                                                                                                    |
|                                 | 1.4 Company Name in Russian / Наименование компании на русском / Компанияның орыс тіліндегі атауы                                                                                                    |
|                                 | 1.5 Please load Company Registration document / certificate. / Пожалуйста, загрузите регистрационный документ /<br>сертификат компании. / Компанияның тіркеу құжатын / сертификатын жүктеуіңізді сұраймыз. |
|                                 | 1.6 Organization or Individual? / Организация или физическое лицо? / Ұйым немесе жеке тұлға?                                                                                                    |

## Click on Compose Message.

| Messa      | ges          |                |                     |         |                  |             |                                              |                 |
|------------|--------------|----------------|---------------------|---------|------------------|-------------|----------------------------------------------|-----------------|
|            | Id           | Reply Sent     | Sent Date ↓         | From    | Contact Name     | То          | Subject                                      |                 |
| $\bigcirc$ | MSG315910274 | Not Applicable | 05/05/2025 08:57 PM | KPO.b.v | lvan Ivanov      | Ivan Ivanov | Invitation: Register to becon r with KPO.b.v |                 |
|            | View         | Reply          | Compose Messa       | ge      | Download all att | achments    |                                              |                 |
|            |              |                |                     |         |                  |             |                                              |                 |
|            |              |                |                     |         |                  |             | B                                            | Back to Console |

## Enter your message in the blank area. Then Click on Send.

| Compose New Messag                                                 | ge                                                  | Send Cancel |  |
|--------------------------------------------------------------------|-----------------------------------------------------|-------------|--|
| From:                                                              | Test Company (Ivan Ivanov)                          |             |  |
| To:                                                                | Project Team                                        |             |  |
| Subject:                                                           | Doc2533823155 - Supplier Registration Questionnaire |             |  |
| Attachments:                                                       | Attach a file                                       |             |  |
| C:     A     A     } ⊨ ⋮ ⋮ □ 1(8       Request for additional time | pt) 💌 fort - 🔍 🗎 🧱 🧭                                |             |  |

Event message uploaded Successfully.

| Messa      | ges          |                |                     |                   |              |             |                                                        |   |                 |
|------------|--------------|----------------|---------------------|-------------------|--------------|-------------|--------------------------------------------------------|---|-----------------|
|            | Id           | Reply Sent     | Sent Date ↓         | From              | Contact Name | То          | Subject                                                |   |                 |
| $\bigcirc$ | MSG317525031 | No             | 05/06/2025 10:53 AM | Test Company      | Ivan Ivanov  | lvan lvanov | Doc2533823155 - Supplier Registration Questionnaire    | ] |                 |
| $\bigcirc$ | MSG315910274 | Not Applicable | 05/05/2025 08:57 PM | KPO.b.v           | Ivan Ivanov  | Ivan Ivanov | Invitation: Register to become a supplier with KPO.b.v |   |                 |
|            | View         | Reply          | Compose Messa       | ge Download all a | ttachments   |             |                                                        |   |                 |
|            |              |                |                     |                   |              |             |                                                        |   |                 |
|            |              |                |                     |                   |              |             |                                                        |   | Back to Console |

KPO Representative will receive this event message through the Email.

Supplier should wait for the reply from KPO.

#### **Registration re-invite process**

Additional information is only required if specifically requested by KPO or if the supplier is involved in other activities.

The supplier will receive an email notification requesting additional information from the KPO specialist. Pay attention to comments added by KPO to see what you need to add or update.

**Step 1:** Click on the link as shown in the screen shot below, indicated by the red colored box.

KPO.b.v Ariba event Test Company Supplier Registration Questionnaire has changed. To view the event, please access Click Here After you log on view the Event details. If you have questions about the event, please contact Ivan Ivanov at or via email a example@mail.com Thank you! KPO.b.v You are receiving this email because your customer, KPO.b.v has identified you as the appropriate contact for this correspondence. If you are not the correct contact, please contact KPO.b.v Offices | Data Policy | Contact Us | Customer Support Powered by SAP Ariba 🞊

In Ariba Proposals & Questionnaires Section, you can find the Supplier Registration Questionnaire.

| SAP  | Business Network   Standard A         | Get enterprise accou           | nt                                  |                                              | ब्र <b>म</b> 🕲 sk                                                                 |
|------|---------------------------------------|--------------------------------|-------------------------------------|----------------------------------------------|-----------------------------------------------------------------------------------|
| Home | SAP Business Network                  | Workbench Catalogs             | Assessments                         |                                              | Create 🗸 🕴 🚥                                                                      |
|      | SAP Business Network Discovery        |                                |                                     |                                              |                                                                                   |
|      | Ariba Proposals & Questionnaires      | yption protocol on January 24, | 2025. For more information visit nt | ttps://support.anba.com/CERT Learn More      | ×                                                                                 |
|      | Ariba Contract Management             | Leads                          | In Location ~                       | By Product                                   | a                                                                                 |
|      |                                       | Margar                         |                                     |                                              |                                                                                   |
|      | Overview Getting started <sup>6</sup> |                                |                                     |                                              | 38                                                                                |
| 4    | O<br>Matched Leads                    | O<br>Invited Leads             | O<br>Enablement Tasks               |                                              |                                                                                   |
|      | Last 90 days                          | Last 90 days                   |                                     |                                              | Ť                                                                                 |
|      |                                       |                                |                                     |                                              | 90<br>10<br>10                                                                    |
| N    | 1y widgets                            |                                |                                     |                                              |                                                                                   |
|      | Company profile                       | My leads                       |                                     | Differentiate your company for new customers | Shipment tracking                                                                 |
|      | 250/                                  |                                | 1                                   | 图 、译和"                                       | Purchase order number.<br>Activate Windows<br>Go to Settings to activate Windows. |

Step 2: Select Supplier Registration Questionnaire.

| Home                                 |                                     |                                     |                                    |                                     |                                |                          |                        |
|--------------------------------------|-------------------------------------|-------------------------------------|------------------------------------|-------------------------------------|--------------------------------|--------------------------|------------------------|
| Welcome to the a<br>ensure market in | <b>Ariba Spend Mana</b><br>tegrity. | <b>gement</b> site. This site assis | ts in identifying world class supp | liers who are market leaders in qua | ality, service, and cost. Arib | a, Inc. administers this | s site in an effort to |
| Events                               |                                     |                                     |                                    |                                     |                                |                          |                        |
| Title                                | ID                                  | End Time ↓                          |                                    | Event Type                          | Partic                         | pated                    |                        |
|                                      |                                     |                                     |                                    | No items                            |                                |                          |                        |
| Registration Q                       | uestionnaires                       |                                     |                                    |                                     |                                |                          |                        |
| Title                                |                                     |                                     | ID                                 | End Time ↓                          | Commodity                      | Regions                  | Status                 |
| <ul> <li>Status: Oper</li> </ul>     | (1)                                 |                                     |                                    |                                     |                                |                          |                        |
| Supplier Registrati                  | on Questionnaire                    |                                     | Doc2382423420                      | 3/1/6108 3:04 PM                    | (no value)                     | (no value)               | Registered             |
| Qualification C                      | Questionnaires                      | 5                                   |                                    |                                     |                                |                          | =                      |
| Title                                | ID                                  | End Time ↓                          | Comr                               | nodity                              | Regions                        | Sta                      | tus                    |
|                                      |                                     |                                     |                                    | No items                            |                                |                          |                        |

# Step 3: Click on Revise Response.

| Console                            |                                                                                                    |              |
|------------------------------------|----------------------------------------------------------------------------------------------------|--------------|
| Event Messages<br>Event Details    | You have submitted a response for this event. Thank you for participating.                                                                                                    | /            |
| Response History<br>Response Team  | Revise Response                                                                                                    | 0            |
| <ul> <li>Event Contents</li> </ul> | All Content                                                                                                    | -            |
| All Content                        | Name †                                                                                                    |              |
| 1 General Supplier                 | 🔻 1 General Supplier Information (Общая информация поставщика) (Жеткізуші туралы жалпы ақпарат)                                                                                                    |              |
|                                    | 1.1 Country of Company origin / Страна происхождения компании / Компания орналасқан мемлекет 🕕                                                                                                    | KAZ          |
| 2 Additional<br>Informati          | 1.2 Country of company registration / Страна регистрации компании / Компания тіркелген ел 🕕                                                                                                    | KAZ          |
|                                    | 1.3 Company Name in English (Latin Letters) / Общая информация поставщика / Компанияның ағылшын тіліндегі атауы<br>(латын өріптерімен)                                                                     | Test Company |
|                                    | 1.4 Сотрапу Name KZ / Наименование компании на казахском / Компанияның қазақ тіліндегі атауы                                                                                                    |              |
|                                    | 1.5 Company Name in Russian / Наименование компании на русском / Компанияның орыс тіліндегі атауы                                                                                                    |              |
|                                    | 1.6 Please load Company Registration document / certificate. / Пожалуйста, загрузите регистрационный документ / сертификат<br>компании. / Компанияның тіркеу құжатын / сертификатын жүктеуінізді сұраймыз. |              |
|                                    | 1.7 Organization or Individual? / Организация или физическое лицо? / Ұйым немесе жеке тұлға?                                                                                                    | Organization |
|                                    | 1.8 BIN/IN. БИН / ИИН. БСН / ЖСН                                                                                                    | 748596857485 |

# Step 4: Click on OK.

| Ariba Sourcir                                      | ıg                                                                     |                                                                                                    | ₩ | Company Settings v | James roy ▼    | Feedback | Help <b>▼</b> |
|----------------------------------------------------|------------------------------------------------------------------------|----------------------------------------------------------------------------------------------------|---|--------------------|----------------|----------|---------------|
| < Go back to KPO.b.v-TEST Dashbo                   | ard                                                                    |                                                                                                    |   |                    | Desktop File S | ync      |               |
| Console                                            |                                                                        |                                                                                                    |   |                    |                |          |               |
| Event Messages<br>Event Details<br>Resonne History | You have submitted a response for the                                  | is event. Thank you for participating.                                                                    |   |                    |                |          |               |
| Response Team                                      |                                                                        |                                                                                                    |   |                    |                |          |               |
|                                                    |                                                                        | Revise Response                                                                                           |   |                    |                |          |               |
| Event Contents                                     | All Content                                                            | ⚠ Revise Response?                                                                                        |   |                    |                |          | *             |
| All Content                                        | Name 1                                                                 | You have already submitted a response for this event. Click OK if you would like to revise your response. |   |                    |                |          |               |
| 1 General Supplier<br>Inf                          | I General Supplier Information                                         | OK Cancel                                                                                                 |   |                    |                |          | î             |
|                                                    | 1.1 Country of Company or                                              |                                                                                                    |   |                    |                |          |               |
| Additional<br>Informati                            | 1.2 Company Name in Engl<br>тіліндегі атауы (латын Әріпт <del>ер</del> | імен)                                                                                                    |   |                    |                |          |               |

### Step 5: Edit the form.

| Console                            |                                                                                                    |                                                 |
|------------------------------------|----------------------------------------------------------------------------------------------------|-------------------------------------------------|
| Event Messages<br>Event Details    | All Content                                                                                                    | <b>m</b>                                        |
| Response Team                      | Name 1                                                                                                    |                                                 |
|                                    | <ul> <li>1 General Supplier Information (Общая информация<br/>поставщика) (Жеткізуші туралы жалпы ақпарат)</li> </ul>                                                                                            |                                                 |
| <ul> <li>Event Contents</li> </ul> | <ol> <li>1.1 Country of Company origin / Страна происхождения<br/>компании / Компания орналасқан мемлекет</li> </ol>                                                                                             | *KAZ [select]                                   |
| All Content                        | <ol> <li>Country of company registration / Страна регистрации<br/>компании / Компания тіркелген ел</li> </ol>                                                                                                    | *KAZ [select]                                   |
| General Supplier                   | <ol> <li>Company Name in English (Latin Letters) / Общая<br/>информация поставицика / Компанияның ағылшын тіліндегі<br/>атауы (латын өріптерімен)</li> </ol>                                                     | * Test Company                                  |
| int                                | 1.4 Company Name KZ / Наименование компании на<br>казахском / Компанияның қазақ тіліндегі атауы                                                                                                    |                                                 |
| 2 Additional<br>Informati          | 1.5 Сотрапу Name in Russian / Наименование компании на<br>русском / Компанияның орыс тіліндегі атауы                                                                                                    |                                                 |
|                                    | 1.6 Please load Company Registration document / certificate. /<br>Пожалуйста, загрузите регистрационный документ / сертификат<br>компании. / Компанияның тіркеу құжатын / сертификатын<br>жүктеуінізді сұраймыз. | Attoch a file                                   |
|                                    | 1.7 Organization or Individual? / Организация или физическое лицо? / Ұйым немесе жеке тұлға?                                                                                                    | * Individual V                                  |
|                                    | 1.8 BIN/IIN. БИН / ИИН. БСН / ЖСН                                                                                                    | * 748596857485                                  |
|                                    | 1.11 Туре of Legal Entity KZ / Правовая форма компании /<br>Компанияның ұйымдық-құқықтық нысаны                                                                                                    | Unspecified V                                   |
|                                    | 1.13 Із your company a VAT payer? / Является ли ваша<br>компания плательщиком НДС? / Сіздің компания ҚҚС төлеуші<br>ме?                                                                                          | * No                                            |
|                                    | 1.16 Type of Supplier / Тип поставщика / Жеткізуші түрі                                                                                                    | * Manufacturer<br>✓ Goods/Materials<br>Services |

**Step 6:** Click <u>"Submit"</u> if you have filled in all the required fields and want to send the completed form for review by KPO.

If you want to save the data and return to the form later, you can click the <u>"Save Draft"</u> button. The system will save the entered data.

The <u>"Create Message"</u> button is used to contact the QCU specialist responsible for this event (see the next section "Event Messages").

The <u>"Import from Excel"</u> button is used to streamline the process of importing large data sets. This functionality helps users upload data using a specific Excel format.

| Console                            | Doc2533523348 - Supplier Registration Questionnaire                                                                                                    | U Time remaining<br>59 days 23:31:4                                                                                                    |
|------------------------------------|----------------------------------------------------------------------------------------------------|----------------------------------------------------------------------------------------------------|
| Event Messages<br>Event Details    | All Content                                                                                                    | <b>m</b>   3                                                                                                    |
| Response Team                      | Name 1                                                                                                    |                                                                                                    |
|                                    |                                                                                                    |                                                                                                    |
| <ul> <li>Event Contents</li> </ul> | ▼ 2 Additional Information (Дополнительная информация ) (Қосымша ақпарат)                                                                                                    |                                                                                                    |
| All Content                        | 2.1 Category of goods and services provided by your company (FPAL) / Категория товаров и<br>услуг, предоставляемых вашей компанией (FPAL) / Сідій компания керсететін қызмет пен<br>жеткізгін тауар санты (FPAL) В References ✓                                                                                                    | 3.2.11.0 Advertising / Public Atfairs /, 3.2.12.0 Marketing and Market Research C, 3.2.12.1 Data analysis, 3.2.12.2 Opinion polls, 3.2.12.3 Surveys [select] |
| 1 General Supplier                 | 2.2 Please attach the organizational break-down structure / Предоствъте организационную структуру / Ұйымдық құрылымды беріңіз                                                                                                    | G Supplier Sample.pdf ✓ Update file Delete file                                                                                                    |
| 2 Additional<br>Informati          | 2.3 Please provide certificates and/or licenses according to the selected activity type. /<br>Предоставате mulenum, certificates and/or licenses according to the selected activity type. /<br>видам деятельности. / Тацадате удамет пен жетозетін тауарларfa (длъсты<br>лицензерладош, cerordинартацов жение баска рискатацов беліза) | $\bigcirc$ Test doc.docx $\lor$ Update file Delete file                                                                                                    |
|                                    | 2.4 Please attach reference letters from major suppliers (3 as maximum) / Предоставьте<br>рекомендательные письма/отзывы от основных клиентов/заказчиков (3 максимум) / Негізгі<br>клиенттердің/тальсырыс берушинердің ұсыным хаттарын/імірлерін берінде (ең хөбі 3)                                                                   |                                                                                                    |
|                                    | 2.5 List of works performed for over the last three years / Перечень выполненных работ за последние 3 года / Соңғы 3 жылда орындалған жұмыстардың тізбесі ■ References∨                                                                                                    | C EXPERIENCE LIST.xtsx V Update file Delete file                                                                                                    |
|                                    | (*) indicates a required field                                                                                                    |                                                                                                    |

## Step 7: Click on OK.

| Event Messages<br>Event Details    | All Content                                                                                                    |                                                | m |
|------------------------------------|----------------------------------------------------------------------------------------------------|------------------------------------------------|---|
| Response Team                      | Name 1                                                                                                    |                                                |   |
|                                    | <ul> <li>1 General Supplier Information (Общая информация<br/>поставщика) (Жеткізуші туралы жалпы акларат)</li> </ul>                                    |                                                | î |
| <ul> <li>Event Contents</li> </ul> | 1.1 Country of Company origin / Страна происхождения компании / Компания орналасқан мемлекет                                                             |                                                |   |
| All Content                        | <ol> <li>Company Name in English (Latin Letters) / Общая<br/>информация поставщика / Компанияның ағылшын тілінд<br/>атауы (латын Әріптерімен)</li> </ol> | ✓ Submit this response?<br>Click OK to submit. |   |
| 1 General Supplier                 | 1.3 Company Name KZ / Наименование компании на казахском / Компанияның қазақ тіліндегі атауы                                                             | OK Cancel                                      |   |
|                                    | 1.4 Company Name in Russian / Наименование компании<br>на русском / Компанияның орыс тіліндегі атауы                                                     |                                                |   |
| 2 Additional<br>Informati          | 1.5 Please load Company Registration document / certifica<br>Пожалуйста, загрузите регистрационный документ / сертиф                                     | IRAT Attach a Rie                              | v |
|                                    | (*) indicates a required field                                                                                                    |                                                |   |

Supplier Registration Response is submitted successfully.

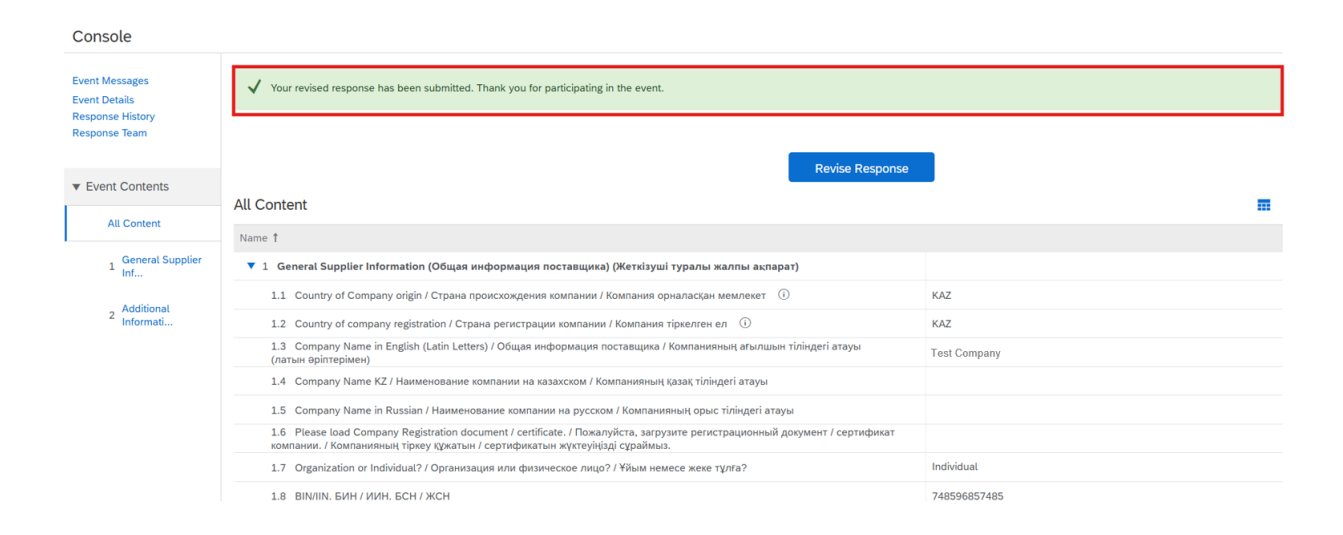

## Supplier will receive this mail after the Form Submission.

| Confirmation: Registration                                               | n submitted                                    | for approval Inbox ×                                                                                                    |                               |                        |   |   | ę | Ø |
|--------------------------------------------------------------------------|------------------------------------------------|----------------------------------------------------------------------------------------------------|-------------------------------|------------------------|---|---|---|---|
| Ariba Administrator <no-reply@eusmtp.a<br>to me -</no-reply@eusmtp.a<br> | riba.com>                                      |                                                                                                    | ;                             | 7:43 PM (1 minute ago) | ☆ | ٢ | ¢ | ł |
|                                                                          | KPO.b.v                                        |                                                                                                    |                               |                        |   |   |   |   |
|                                                                          | Hello Ivanov I                                 | van,                                                                                                    |                               |                        |   |   |   |   |
|                                                                          | KPO.b.v<br>approval.                           | has received your registration information and                                                                              | d will review it for          | r                      |   |   |   |   |
|                                                                          | To check your                                  | registration status, log in to the KPO.b.v                                                                                  | supplier portal.              |                        |   |   |   |   |
|                                                                          | Click Here                                     |                                                                                                    |                               |                        |   |   |   |   |
|                                                                          | Sincerely,<br>KPO.b.v                          |                                                                                                    |                               |                        |   |   |   |   |
|                                                                          | You are receiving th<br>contact for this corre | s email because your customer, KPO.b.v has identified you spondence. If you are not the correct contact, please contact KPO | u as the appropriate<br>D.b.v |                        |   |   |   |   |
|                                                                          | Offices   Data Poli                            | cy   Contact Us   Customer Support                                                                                          |                               |                        |   |   |   |   |
|                                                                          | Powered by SAP A                               | iba 📉                                                                                                    |                               |                        |   |   |   |   |

The supplier will receive this letter after the KPO representative approves the supplier registration form.

| KPO.b.v-TEST                                                                                                    |
|----------------------------------------------------------------------------------------------------|
| Hello Ivan Ivanov,                                                                                                    |
| Congratulations! Your supplier registration was approved.                                                                                                    |
| Log in to the supplier portal to see if you need to complete any tasks or<br>qualifications before you can start doing business with KPO.b.v-TEST.                                                           |
| Click Here                                                                                                    |
| Sincerely,<br>KPO.b.v-TEST                                                                                                    |
| You are receiving this email because your customer, KPO.b.v-TEST, has identified you as the appropriate<br>contact for this correspondence. If you are not the correct contact, please contact KPO.b.v-TEST. |
| Offices   Data Policy   Contact Us   Customer Support                                                                                                    |
| SAP Ariba                                                                                                    |